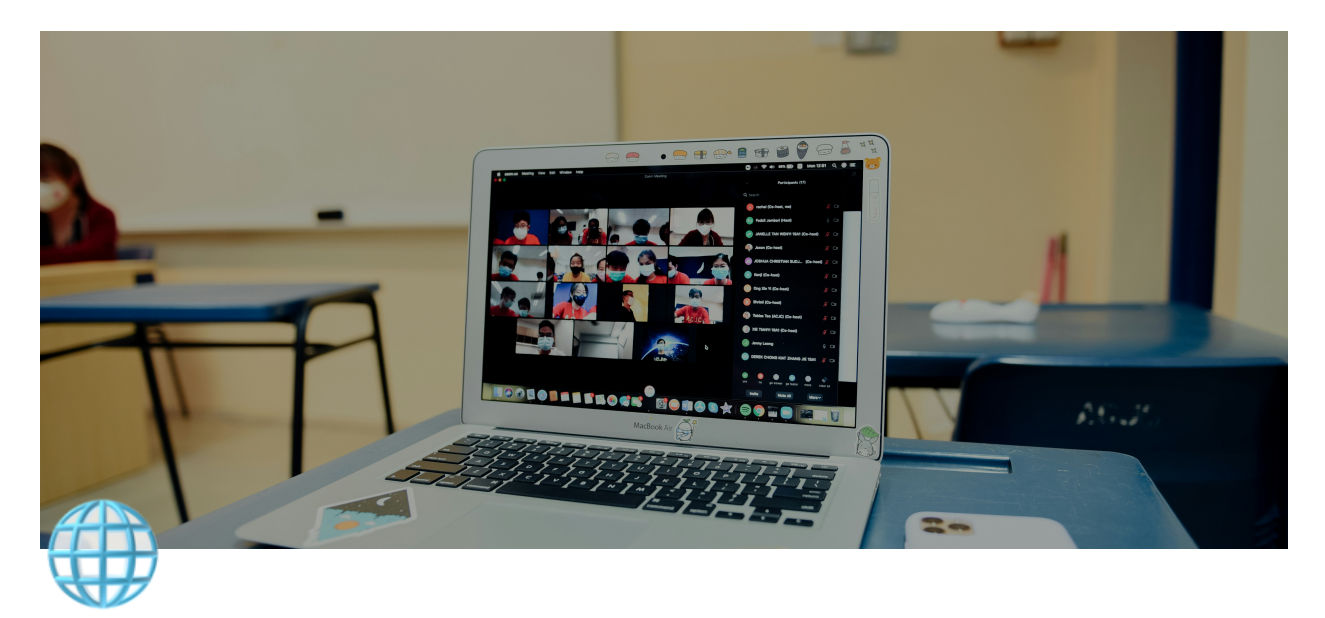

# **Pillar Zoom Guide**

## Adding the App

- Log in to your Pillar account through <u>https://pillar.io/login</u>
- Navigate to the settings page, <u>https://pillar.io/settings/connections</u>
- Tap the "Connect Zoom" button in the connect list

| Paul Karpenko<br>UGC Creator | Public | Email Address         |                                      |                          |
|------------------------------|--------|-----------------------|--------------------------------------|--------------------------|
|                              |        |                       |                                      |                          |
| S Refer a Friend             |        | test@domain.com       |                                      |                          |
|                              | Conne  | ect Your Social Media |                                      |                          |
| Creator Store                |        |                       |                                      |                          |
| 5 Earnings                   |        | Handle                | URL or Discord Invite Link           | Connect                  |
| a <sup>®</sup> Talent Lists  | 0      | paul.karpenko         | https://www.instagram.com/paul.karp  | Disconnect               |
| Media Kit                    | P      | athlanetv             | https://www.twitch.tv/athlanetv      | Disconnect               |
| Brand Deals                  | æ      | Varchar               | https://discord.com/invite/Varchar   | Connect Discord          |
| Account                      | ×      | karpenko              | https://twitter.com/karpenko         | Disconnect               |
| Payments                     | in     | karpenko              | https://www.linkedin.com/in/karpenko | Please fill out manually |
| Connections                  | đ      | pillar.io             | https://www.tiktok.com/@pillar.io    | Disconnect               |
|                              | •      |                       |                                      |                          |
|                              | 0      | Handle                | https://facebook.com/jimmy           | Connect Facebook         |
|                              |        | karpenko              | https://calendar.google.com/jimmy    | Disconnect               |
|                              | 0      | Handle                | https://youtube.com/jimmy            | Connect YouTube          |
|                              |        | Handle                |                                      | Connect Zoom             |

- Go through the connect flow
- Once the "Connect" button changes to "Disconnect", Zoom is connected

#### Usage

• Add a calendar booking item to your Creator Store (or edit an existing one)

| ‡ Pillar          | Build                                                                   |                                                                  | 1 pillar.io/ paul-test-prod                                        |  |  |
|-------------------|-------------------------------------------------------------------------|------------------------------------------------------------------|--------------------------------------------------------------------|--|--|
| Paul Tester       | < Creator Store / Add Items                                             |                                                                  |                                                                    |  |  |
| Affiliate Program |                                                                         |                                                                  |                                                                    |  |  |
| 습 Home            | Products                                                                |                                                                  |                                                                    |  |  |
| 🗠 Dashboard       |                                                                         |                                                                  |                                                                    |  |  |
| Creator Store     | PDF                                                                     |                                                                  |                                                                    |  |  |
| Build             | Sell a Digital Product                                                  | Sell a Digital Course                                            | Sell a Calendar Booking                                            |  |  |
| Funnels           | Offer downloadable guides, templates, ebooks, and<br>more!              | Launch a course to share your expertise                          | Schedule a coaching session, meet & greet, 1:1 video<br>chat, etc. |  |  |
| Design            |                                                                         |                                                                  |                                                                    |  |  |
| Exclusives        |                                                                         |                                                                  |                                                                    |  |  |
| Event Bookings    |                                                                         |                                                                  |                                                                    |  |  |
| Custom Requests   | Take Custom Requests                                                    | Brand Deal/UGC Magnet                                            | Lead Magnet                                                        |  |  |
| Courses           | Let your audience pay to request advice, shoutouts,<br>collabs and more | Showcase your social media stats, get contacted<br>directly      | Collect contact info from your followers with free<br>content      |  |  |
| Memberships       |                                                                         |                                                                  |                                                                    |  |  |
| 00 Customers      | Content                                                                 |                                                                  |                                                                    |  |  |
| Media Kit         |                                                                         |                                                                  |                                                                    |  |  |
| 🖨 Brand Deals     |                                                                         | <b>N</b>                                                         |                                                                    |  |  |
| Settings          | Links<br>Links to anything at all                                       | UGC Portfolio<br>Upload your UGC videos to showcase on your page | Embedded Form<br>Embed a Google Form, Typeform, Jotform, or Taily  |  |  |
|                   |                                                                         | 0                                                                | C                                                                  |  |  |

• Under the "Availability" tab, select "Zoom" as the meeting location

| Creator Store / Sel | l a Calendar Booking   |               |              |   |
|---------------------|------------------------|---------------|--------------|---|
| ② Thumbnail         | Availability           | 🖰 Checkout    | ≓ Advanced   |   |
| Calendar and Lo     | cation                 |               |              | ^ |
| Your Google Ca      | lendar is connected    |               |              |   |
| Update Calenda      | r Selections           |               |              |   |
| Meeting Location    | *                      |               |              |   |
| 🔵 🗾 Google M        | eet 💿 🖬 Zoom           | 🔵 🕾 Phone Ca  | all or Email |   |
| General Availabil   | ity                    |               |              | ^ |
| • To mark a day     | as unavailable, "un-ch | eck" it below |              |   |
| Monday              |                        |               | (            | + |
| From 9:00 AM        | ~                      | to 5:00 PM    | ~            | Û |

• Now when a customer books a meeting, it will be added to your Zoom calendar

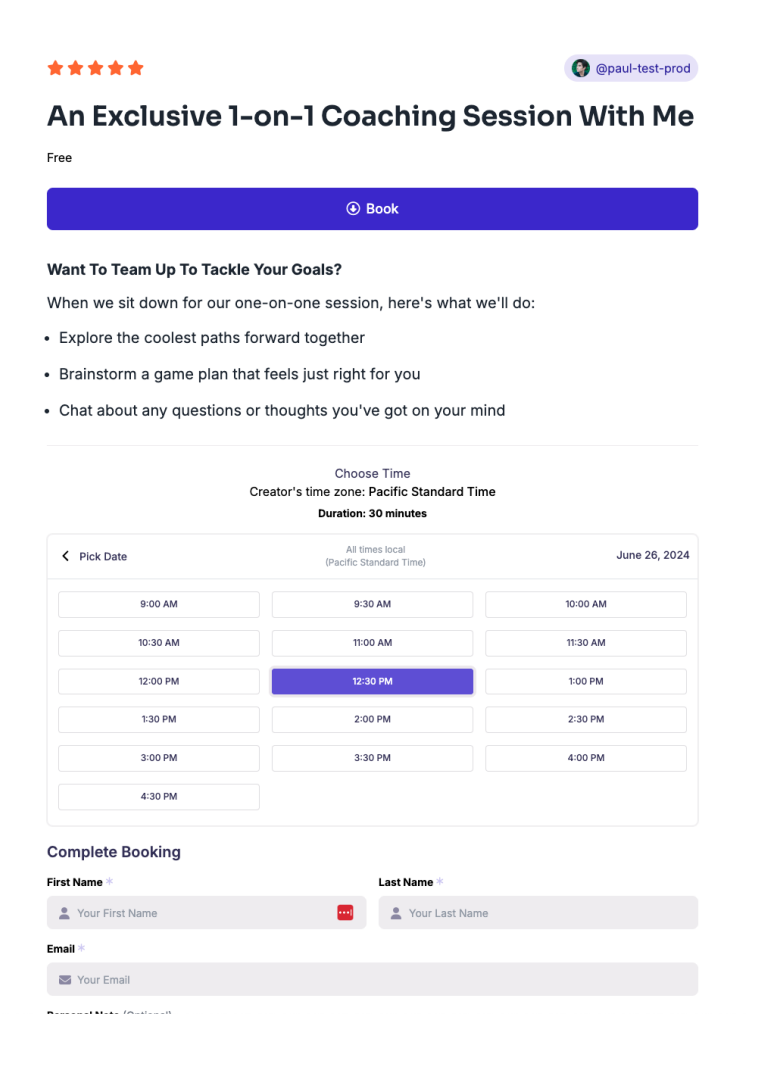

| rch %F                                                                                                    | G<br>Home | 📑 🖓<br>Meetings Team Cha | t Whiteboards Notes       | Mail Apps   | 2 S<br>Clips Contac | ts Calendar |
|----------------------------------------------------------------------------------------------------|-----------|--------------------------|---------------------------|-------------|---------------------|-------------|
| Image: Second second second |           |                          |                           | C + New Eve | Meet Now 💉          | Week 👻 🏶 🖒  |
| Sun 23                                                                                                    | Mon 24    | Tue 25                   | Wed 26                    | Thu 27      |                     | Sat 29      |
| 9 AM                                                                                                    |           |                          |                           |             |                     |             |
|                                                                                                    |           |                          |                           |             |                     |             |
| 10 AM                                                                                                    |           |                          |                           |             |                     |             |
| 11 AM                                                                                                    |           |                          |                           |             |                     |             |
| 12 PM                                                                                                    |           |                          |                           |             |                     |             |
| 1 PM                                                                                                    |           |                          | Exclusive 1-on-1 Coaching |             |                     |             |
|                                                                                                    |           |                          |                           |             |                     |             |
| 2 PM -                                                                                                    |           |                          |                           |             |                     |             |
| 3 PM                                                                                                    |           |                          |                           |             |                     |             |
| 4 PM                                                                                                    |           |                          |                           |             |                     |             |
| 5 PM                                                                                                    |           |                          |                           |             |                     |             |
| 6 PM                                                                                                    |           |                          |                           |             |                     |             |
|                                                                                                    |           |                          |                           |             |                     |             |
| 7 PM -                                                                                                    |           |                          |                           |             |                     |             |
| 8 PM                                                                                                    |           |                          |                           |             |                     |             |

#### **Removing the App**

- Navigate to the settings page, <u>https://pillar.io/settings/connections</u>
- Tap the "Disconnect Zoom" button

|   | Handle        | https://open.spotify.com/show/jimmy | Connect Spotify    |
|---|---------------|-------------------------------------|--------------------|
| ۵ | Handle        | https://snapchat.com/jimmy          | Connect Snapchat   |
| 0 | Paul Karpenko | https://zoom.com/jimmy              | Disconnect         |
|   |               |                                     |                    |
|   |               |                                     | ✓ Save Information |
|   |               |                                     |                    |

### Troubleshooting

 If you run into issues connecting or disconnecting your Zoom account, please reach out to <u>support@pillar.io</u>